### Summary Guidance on Website Usage

Feb 2018

All members that require it can receive a website author account rights for the website by email – If you are unsure as to whether you require these website author account rights, contact a committee member.

### Website rights

A website author account typically consists of "Author" rights which enable a user to: 2 Post and edit their own blogs

2 Access the calendar and add events, etc

2 Remove their names from Thames session signup pages should they need to

Post and reply to topics on the CKC Forum including sending Private Messages to other CKC Forum members

Certain members of the committee have "Administrator" rights which enable them do anything on the public site. However, they do not have Administrator rights to the CKC Forum.

#### Logging in

Members can login either under "Meta" towards the bottom right hand side of the website homepage to access the website Dashboard (see below), or directly via the CKC Forum. Via website homepage:

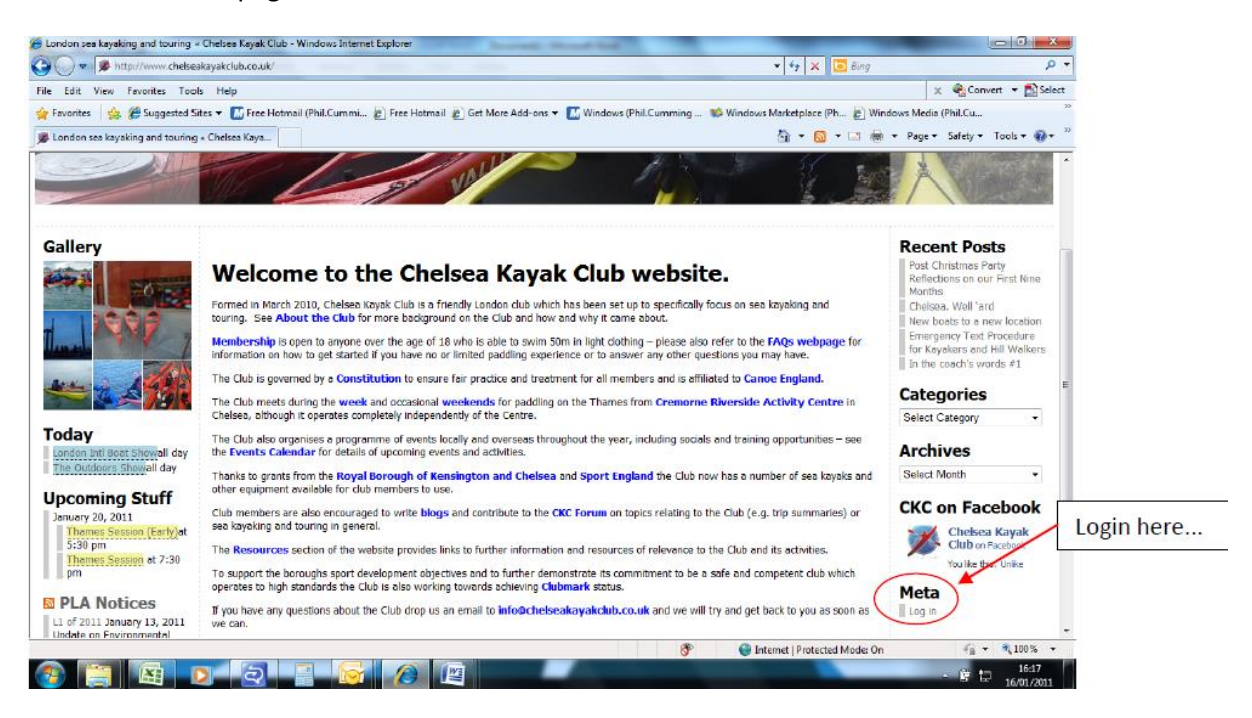

Via CKC Forum:

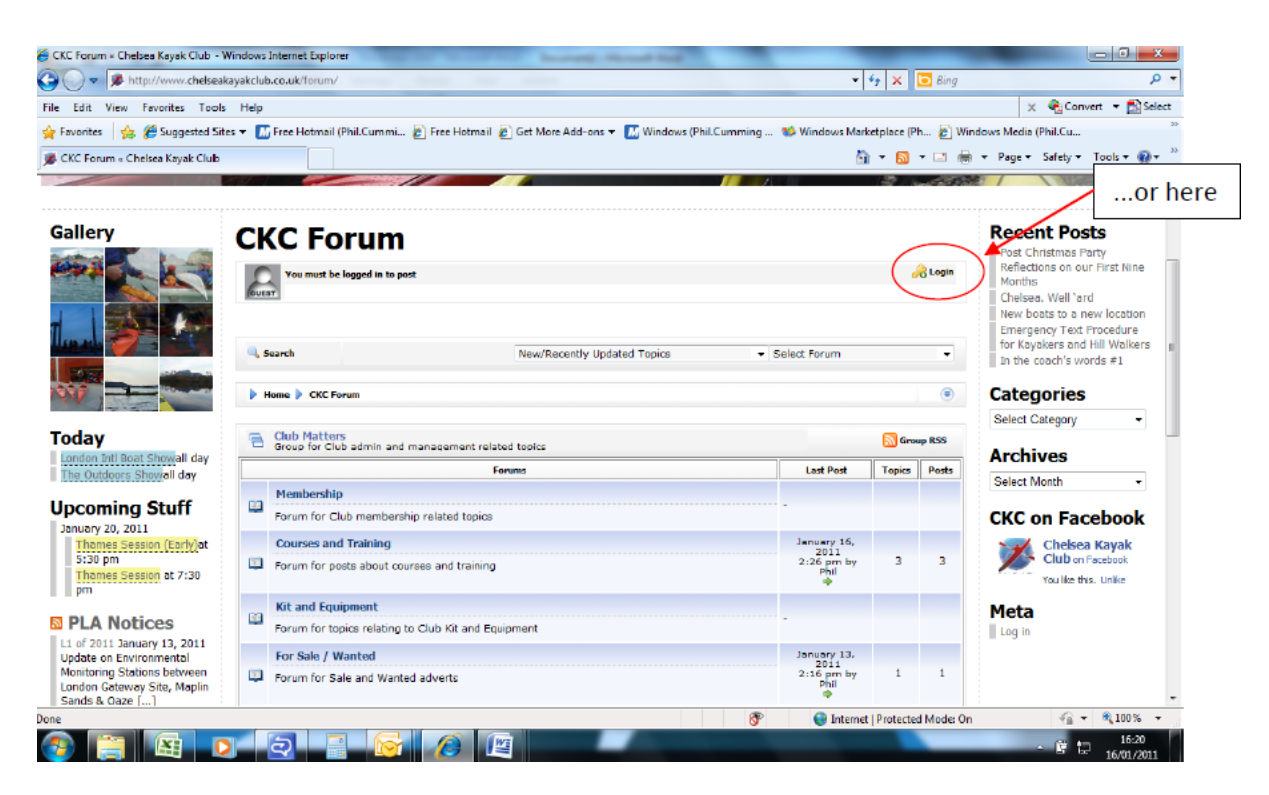

# Once logged in

Once logged in the website Dashboard looks like this – "Author" rights view:

| Dashboard - Chelues Keysk Club WordPress - Windows  | Internet Explorer                                                   | and the second second         | 1000                                         |                                                                                                    | 0.00                                                                                       |
|-----------------------------------------------------|---------------------------------------------------------------------|-------------------------------|----------------------------------------------|----------------------------------------------------------------------------------------------------|--------------------------------------------------------------------------------------------|
| Color 2) http://www.chebaskeysicheb.co.xk/vg=admer/ |                                                                     |                               |                                              | • 8 4 × 2 m                                                                                                    | P                                                                                          |
| Convert . Distert                                   | a Material (Ball Control) . In Loss II                              | and the first state and       | a tal sets and                               | Mail Complete Million Annual Machine Ma                                                                                                    | No. of the second second second                                                            |
| 🔆 • 🗃 Dechboard - Chelses Ka X 🎓 Chelses Kayak (    | Dub                                                                 | course & certaine van om      | . Canada                                     |                                                                                                    | i + Page + Safety + Tools + @+                                                             |
| 💮 Chelsea Kayak Club 📟 🔤                            |                                                                     |                               |                                              | The Part of a                                                                                                    | www.kala_P   Turbe   Log Out                                                               |
| Blogs                                               |                                                                     |                               |                                              |                                                                                                    | Januari Cattana v Inda v                                                                   |
| P Posta                                             |                                                                     |                               | QuickPre                                     | 95                                                                                                    |                                                                                            |
| At a Glance                                         |                                                                     |                               | Title                                        |                                                                                                    |                                                                                            |
| 11 Posts                                            |                                                                     | 24 Comments                   |                                              | Upload/Street IR II JI #                                                                                                    |                                                                                            |
| R Media 37 Pages                                    |                                                                     | 7 Approved<br>0 Renders       | Content                                      |                                                                                                    |                                                                                            |
| Comments 17 The sure                                | an ann ann a                                                        | 17 Spam                       |                                              |                                                                                                    | ÷                                                                                          |
| Inam                                                | les sessions                                                        |                               | Taos                                         |                                                                                                    |                                                                                            |
| To are using WardPre                                | rss 2.9.2.                                                          |                               |                                              | Seve Draft   Reset                                                                                                    | Publish                                                                                    |
| Tools<br>Hanage Event Comments                      |                                                                     |                               | Record D                                     |                                                                                                    |                                                                                            |
| Coleman - Coleman                                   | to An inspiration to us all #                                       |                               | There are                                    | e no drafts at the moment                                                                                                    |                                                                                            |
| Carrage Color                                       | alendar                                                             |                               |                                              |                                                                                                    |                                                                                            |
| and from This of                                    | n Lights Upl #                                                      |                               | WordPre                                      | ss Development filog                                                                                                    |                                                                                            |
| We trialed the really well in                       | he Aquatec Aqua Nova LED Stick In<br>combination with the           | est right and it worked       | WordPres<br>As Melt 16                       | s 3-0 Release Candidate May 28, 2018<br>and earlier, the first release candidate (RCS)                                                         | for WordPress 3.0 is now                                                                   |
| From Ander<br>New New W                             | ev McMenamin on Path of the Pi<br>we have to do in their, about buy | addla #<br>ng an ispan cancel | available.<br>means we<br>and all pot<br>[-] | What's an NC? An RC comes after bets and b<br>think we've got everything done: all features<br>antial issues addressed, But, then, with over 7 | efore the final laurich. 21<br>finished, all bugo aquestred,<br>20 million people using [] |
|                                                     |                                                                     |                               |                                              | Internet   Protected Mode: Or                                                                                                    | · · · · · · · · · · ·                                                                      |
| 🥱 🖉 🖄 👩 🔄                                           | 1 🕅 🔂 E                                                             |                               |                                              |                                                                                                    | - Dale 3400                                                                                |

## Via the Dashboard you can:

Post and edit your own blogs – should be self-explanatory. You can either type straight in, or write in Word and then copy and paste

☑ Access to the calendar and add events e.g. Thames Sessions / trips, et cetera – go to "Calendar" and then "Manage Calendar" and "Add Event". (http://www.chelseakayakclub.co.uk/wp-admin/admin.php?page=calendar)

Set start date & end date & specify time. n.B. for time select the current local time (no need to consider G.M.T. vs. B.S.T.). Also optionally specify and event link if desired. Click save once done.

| Add Event             |                                                                      |
|-----------------------|----------------------------------------------------------------------|
| Event Title           |                                                                      |
| Event Description     |                                                                      |
|                       |                                                                      |
|                       |                                                                      |
| Event Category        | Thames 🔽                                                             |
| Event Link (Optional) | 1                                                                    |
| Start Date            | 2018-02-19                                                           |
| End Date              | 2018-02-19                                                           |
| Time (hh:mm)          | 20:52 Optional, set blank if not required. Current tir               |
| Recurring Events      | Repeats for 0 None                                                   |
|                       | Entering o means forever. Where the recurrance interval is left at n |
| Save »                |                                                                      |

To add an event is a three step process which looks complicated but it's really quick to do:

1) Create a new event

Accessed via 'Tools' and 'Manage Events' – then click on 'Create New Event' (http://www.chelseakayakclub.co.uk/wpadmin/edit.php?page=eventr/event\_form.php&action=new)

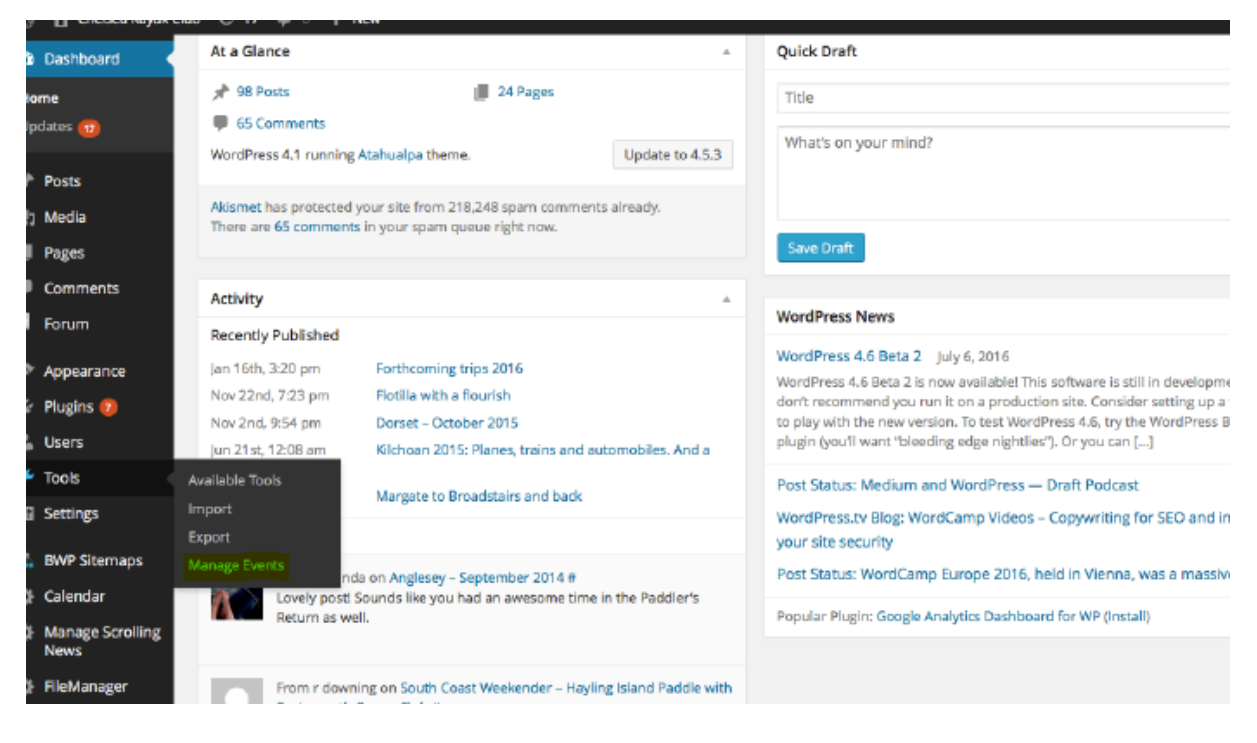

fill in the key details.

Example of key detail values include:

| Event Name               | Thurs. Eve. Thames Session        |
|--------------------------|-----------------------------------|
| Date                     | Date event is going to take place |
| max. number of attendees | 12                                |

click save & make a note of the event code that is created (you will need this later).

| 🔑 Tools 🔸                | 286 | Thursday Thames              | 5          | May 12, 2016  | Active | Manage Attendees | Edit | Delete |
|--------------------------|-----|------------------------------|------------|---------------|--------|------------------|------|--------|
| Available Tools          | 287 | Thursday Thames              | 7          | May 19, 2016  | Active | Manage Attendees | Edit | Delete |
| Import                   | 288 | Thursday Thames 260          | 9          | May 26, 2016  | Active | Manage Attendees | Edit | Delete |
| Manage Events            | 289 | 289 Thursday evening session | 3          | June 9, 2016  | Active | Manage Attendees | Edit | Delete |
| 5 Settings               | 290 | 290 Thursday evening         | Event Code | June 16, 2016 | Active | Manage Attendees | Edit | Delete |
| an occurry.              | 291 | 290 - 23rd June              |            | June 23, 2016 | Active | Manage Attendees | Edit | Delete |
| BWP Sitemaps             | 292 | Thursday Thames              | 10         | June 30, 2016 | Active | Manage Attendees | Edit | Delete |
| 🗘 Calendar               | 293 | Tuesday evening session      | 0          | July 12, 2016 | Active | Manage Attendees | Edit | Delete |
| Manage Scrolling<br>News | 294 | Thursday evening session     | 2          | July 7, 2016  | Active | Manage Attendees | Edit | Delete |
| W. Dates                 | -   | New Event                    |            |               |        |                  |      |        |

2) Update relevant Thames page

Go to 'Pages' and then select 'Edit' under relevant page. Note: the main Thursday night

session is called '<u>Thursday Night Thames Session'</u>.

| D        | 省 Chelsea Kayak Club    | ð | 17 🗭 D 🕂 New                     |         |   |                         |
|----------|-------------------------|---|----------------------------------|---------|---|-------------------------|
| 8)<br>•  | Dashboard               |   | Calendar and Trips               | phil    | φ | 2011/04/02<br>Published |
| ۍ<br>رو  | Posts<br>Media          |   | — Go Canoeing Open Day           | John_M  | Ģ | 2011/05/07<br>Published |
| AII      | Pages<br>Pages          |   | — Use of Club Kit                | phil    | Ģ | 2011/04/02<br>Published |
| Ad(      | Comments                |   | — Trip and Session Guidelines    | phil    | 9 | 2011/04/02<br>Published |
| 1212     | Forum                   |   | - Tuesday Evening Thames Session | Geoff_C | Ģ | 2011/04/02<br>Published |
| х.<br>2  | Appearance<br>Plugins 7 |   | — Thursday Night Thames Session  | phil    | Ģ | 2011/04/02<br>Published |
| ند<br>بر | Users<br>Tools          |   | — Weekend Thames Session         | phil    | Ģ | 2011/04/02<br>Published |
| IJ       | Settings                |   | - Brockwell Lido Session         | Geoff_C | Ģ | 2011/09/22              |

Make the following changes as a minimum:

- Update time and date under 'WHEN'
- Update LW/HW time for Kew Bridge using Easy tide. Note: Easy tide link from

Thames session page goes straight to Kew Bridge – click predict & in the resulting page remember to make sure daylight saving / BST is taken into account

| Select the date/duration of your tidal prediction                               |                                                                                                    |  |  |  |  |
|---------------------------------------------------------------------------------|----------------------------------------------------------------------------------------------------|--|--|--|--|
| ee prediction for today (Monday 19th February 2018) for <b>7 days</b> - Predict |                                                                                                    |  |  |  |  |
| Your EasyTide Prediction (free)                                                 |                                                                                                    |  |  |  |  |
| View printer friendly prediction                                                | All and a second second |  |  |  |  |
| Kew Bridge, England                                                             |                                                                                                    |  |  |  |  |
| Port predictions (Standard Local Time) are equal to UTC                         |                                                                                                    |  |  |  |  |
| Start Date: Today - Monday 19th February 2018 (Standard Local Time)             |                                                                                                    |  |  |  |  |
| Duration: 7 days                                                                |                                                                                                    |  |  |  |  |
|                                                                                 | The second second second                                                                                                    |  |  |  |  |
|                                                                                 | and the second second s |  |  |  |  |
|                                                                                 |                                                                                                    |  |  |  |  |
| Tidal prediction chart                                                          | Adjust chart time axis                                                                                                    |  |  |  |  |
| Height (m) @ Crown Copyright 2018                                               | Daylight saving: 0 hours                                                                                                    |  |  |  |  |
| 6.0                                                                             | Max graph size: 7 days 👻                                                                                                    |  |  |  |  |
| 50.4                                                                            | Apply                                                                                                    |  |  |  |  |
|                                                                                 | Douliaht Couine Marsine                                                                                                    |  |  |  |  |

- Update session leader details
- Scroll down and fill in event number / code obtained from Step 1 you will see two

EVENTR codes in square brackets - overwrite numbers highlighted in yellow with the

### event number / code

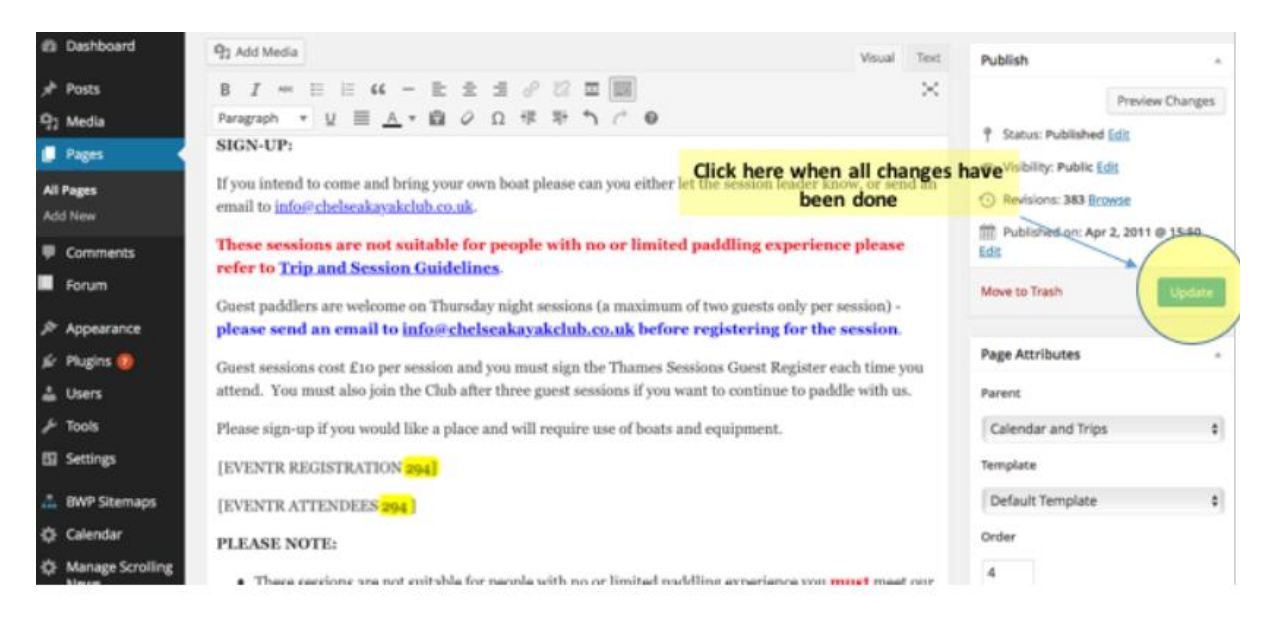

3. • Click 'Update' which is just below the publish box towards the top right of the screen (as shown above), your changes will be automatically published. You can optionally send a club broadcast e-mail notifying all members of the event by sending an e-mail to chelseakayakclub@googlegroups.com.

Top Tip: it is a good idea to then go and double-check the published page & register the organiser/leader (so that they are counted as part of the total number of attendees). This is particularly important for events where there is limit on numbers for reasons of safety e.g. Thames Sessions.

Removing your name from the Thames session signup pages – go to "Tools" and then "Manage Events" you will see a list of all the Thames sessions look at the "Active" event and click on "Manage Attendees" and remove your name as appropriate

#### **CKC Forum**

Once logged in members can contribute to the CKC Forum via the links on the website, they do need to access the website's dashboard (see below) to access it.

All members can contribute to the CKC Forum – choose which CKC Forum Group to contribute to and then either "Add New Topic" or click "Reply to Post". There is also Private Messaging functionality as well.

## Profile Pic / Gravatar

All users are encouraged to upload a profile picture within the "Profile" section of the website Dashboard – however this profile picture may not show up against their name in the CKC Forum. It may be best to also create a Gravatar (a Globally Recognized Avatar) which follows you from site to site appearing beside your name when you do things like comment or post on a blog. It's easy to set one up go to http://en.gravatar.com/ and upload an image – make sure the same email address is used which is registered on the CKC website.

# **Changing Password**

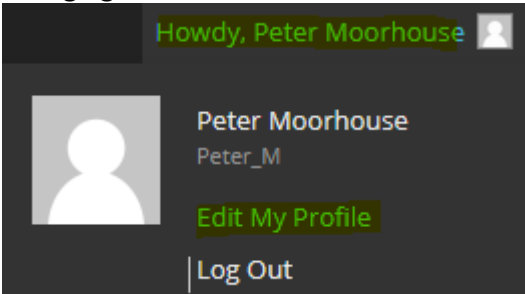

1. In the top right-hand corner click the user dropdown with your name on it, select edit my profile

| Biographical Info    |                                                                     |
|----------------------|---------------------------------------------------------------------|
|                      | Share a little biographical information to fill out your profile. T |
| New Password         | If you would like to change the password type a new one. Other      |
| Repeat New Password  |                                                                     |
|                      | Type your new password again.                                       |
| 2. Locate the new pa | ssword field and fill in a value (about half-way down the page)     |

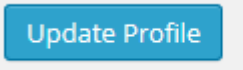

3. Scroll to the bottom & click Update Profile.

# Logging Out

log out of the website by clicking the logout link (top-most right-hand corner)

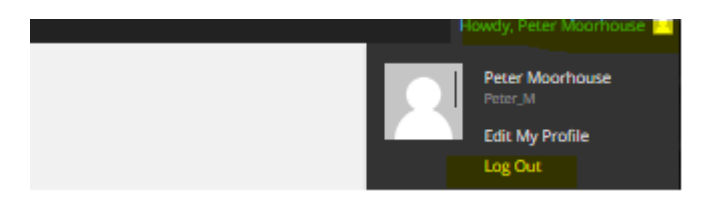

## **Further Advice and Questions**

If you require further advice or have any queries please send an email to info@chelseakayakclub.co.uk.

References

http://www.chelseakayakclub.co.uk/sites/chelsea\_kayak/Summary-Guidance-for-CKC-Website-Users-January-20111.pdf